## Come cambiare APN al WebPocket 21.6 (E5330)

## il parametro APN è l'indirizzo che il modem o il cellulare utilizza per collegarsi ad internet. La sigla APN (Access Point Name) significa semplicemente "Nome Punto di Accesso"

Mentre nei cellulari questa procedura è sempre (o quasi) automatica, nei modem no, devi inserirla tu.

Non importa se hai sbloccato il modem o era già libero: se cambi gestore devi sempre indicare al modem a quale rete collegarsi inserendo il parametro APN corretto, perché ogni gestore ha un suo APN, tutti, nessuno escluso.

Per cambiare APN devi cambiare il "profilo connessione" nella pagina di gestione sul web, pagina che probabilmente non conosci, ma che ti serve per poter gestire le varie funzioni, come ad esempio cambiare il nome della linea Wi-Fi o cambiare la password del tuo Wi-Fi, ma non solo.

Con queste schede hai delle istruzioni "passo passo" per modificare il profilo APN. Non preoccuparti, è molto semplice

1) Inizia inserendo la nuova sim, poi accendi il tuo WebPocket.

**2) Ora collegati al wi-fi del WebPocket** (scegli il nome giusto dall'elenco "Wi-Fi disponibili" nel tuo computer). Meglio ancora se colleghi il WebPocket al computer tramite cavetto.

| 192.168.1.1                             | x - Q | O 192.168.1.1 | × |
|-----------------------------------------|-------|---------------|---|
| 😸 🍘 Siti suggeriti 👻 🗿 Ulterion compone | nti a | _             |   |
|                                         |       |               |   |
|                                         |       |               |   |

Apri il browser del tuo pc e digita **http://192.168.1.1**/ oppure **http://192.168.8.1** poi premi *invio* sulla tua tastiera

• • • puoi collegarti a questi indirizzi IP anche senza linea attiva

| (CA) | WebPocket. 21.                                   | 6             | 3 ITA Tal   | 3G 🚱 Willian 🗃 🕅 Italian           | . 0          |
|------|--------------------------------------------------|---------------|-------------|------------------------------------|--------------|
| Dett | agli connessione.                                | Area Admin.   |             |                                    |              |
| Stab | o connessione: O Connesso                        | admin         |             | <ul> <li>Link preferiti</li> </ul> |              |
| Velo | cità downlink: 0 bps<br>cità uplink: 0 bps       |               | Accedi      | Web& Store                         | 8            |
| Dura | lla: 00:06:46<br>Verifica le tue soglie Internet | Ricorda Passw | ord         | Antivirus Security<br>Suite        | <del>,</del> |
| SMS  |                                                  |               |             | 3 Italia                           | 3            |
| Nom  | hai meory SMS.                                   |               |             | Ricarica                           |              |
| /    | Vai a SMS ricevuti                               | Elettr        | nica Facile | Area Clienti                       |              |
|      |                                                  |               |             |                                    |              |

Inserisci la password (di default è **admin**) e premi il tasto **Accedi**. Ora potrai accedere all'interfaccia per la Gestione delle impostazioni.

## Ecco la pagina Gestione impostazioni:

| 5                                                                       |                                                                                                    |                               |            |
|-------------------------------------------------------------------------|----------------------------------------------------------------------------------------------------|-------------------------------|------------|
| WebPocl                                                                 | ket. 21.6                                                                                                    | 3 ITA 🖬 3GW 🖪 🖼               | Italiano 🔘 |
| Dettagli connessio                                                      | ne. Area Admin.                                                                                                    | Esci                          |            |
| Stato connessione: O De<br>Velocità downlinit: O<br>Velocità uplinit: O | tsconnesso Connessione Internet.<br>Stato connessione: Disconness<br>Modalità: Manuale                                           | Link preferiti     Web& Store |            |
| Durata: 00<br>Verifica le tue sogile                                    | 0:00:00 Mostra la password Wi-Fi.<br>SSID: WebPocket-F90D<br>Password:                                                           | Antivirus Security<br>Suite   |            |
| SMS.                                                                    | Connessione WP'S.                                                                                                    | 3 Italia                      | 3          |
| Non hai nuovi SMS.                                                      | Per collegare WebPocket ad atm<br>dispositivi WPS, abilita l'opzione<br>sull'attro dispositivo e fai clic sul<br>tasto a fianco. | Ricarica                      |            |
| Val a S                                                                 | MS ricevuti Impostazioni Avanzate.<br>Accedi alle Impostazioni                                                                   | Area Client                   | - <b>E</b> |
|                                                                         | Avanzate per gestire la<br>connessione, il Firevalle en                                                                          | Assistenza                    | ?          |
|                                                                         | Spegnimento WebPocket.<br>Premi il putsante per spegnere<br>WebPocket. Per riaccenderio                                          | ()<br>Aiuto                   |            |

• clicca su Impostazioni avanzate

| VebPocket.                  | 21.6 |                                                           | 3 ITA ¶a                                                       | 3GW 🖪 🧰 🕞                                    | taliano O                 |  |
|-----------------------------|------|-----------------------------------------------------------|----------------------------------------------------------------|----------------------------------------------|---------------------------|--|
| Ins<br>Rete 30 e SIM        |      | (r<br>Wifi                                                | A Secondaria                                                   | y<br>Gestione dispos                         | vilivo                    |  |
| Impostazioni di base        | •    | Impostazioni di bas                                       | se                                                             |                                              |                           |  |
| Impostazioni Avanzate       | Θ    | Configura le impostazioni<br>Attenzione: impostando V     | i base della rete Wi-Fi di Wel<br>VebPocket in modalità WPA-   | Pocket.<br>PSK, WEP o su Nes                 | isuna                     |  |
| Dispositivi Wi-Fi collegati | 0    | modalità di protezione, no<br>nella modalità di cifratura | on sarà possibile utilizzare il<br>WEP o TKIP, alcuni disposit | WPS per connettersi<br>tivi Wi-Fi potrebbero | i. Inoltre,<br>non essere |  |
| Impostazioni WPS            | 0    | in grado di connettersi a l                               | WebPocket                                                      | 9 - 10 - 10 - 10 - 10 - 10 - 10 - 10 - 1     |                           |  |
| DHCP                        | 0    | Nome neve wi-ri (SSID).                                   | WebPocket-F90                                                  | D                                            |                           |  |
|                             |      | Autenticazione 802.11:                                    | WP                                                             | A/WPA2-P5K                                   | 0                         |  |
|                             |      | Modalità di Cifratura:                                    | ( ·                                                            | AES+TKIP                                     | 0                         |  |
|                             |      | Password Wi-Fi (PSK):                                     |                                                                |                                              |                           |  |
|                             |      |                                                           | Mostra Pas                                                     | sword                                        |                           |  |
|                             |      | Trasmetti SSID                                            | -                                                              |                                              |                           |  |

• clicca su Rete 3G e SIM

| VebPocket <a center;"="" href="https://webPocket.style=" text-align:="">VebPocket</a> | ot. 21.6                                                                                                    | 3 ITA 🎢 3GW 🗗 🥌                                                                                                    | Italiano 🔘                                                                                                    |
|---------------------------------------------------------------------------------------|----------------------------------------------------------------------------------------------------|----------------------------------------------------------------------------------------------------|----------------------------------------------------------------------------------------------------|
| Refe 30 e SIM                                                                         | <del>ج</del><br>۱۹۹۶                                                                                                    | Sicurezza Gestione                                                                                                    | <b>بار</b><br>dispositive                                                                                                    |
| Connessione Mobile                                                                    | Connessione                                                                                                    | Mobile                                                                                                    |                                                                                                    |
| Gestione del Profilo                                                                  | Modalità connessi                                                                                                    | ioner                                                                                                    |                                                                                                    |
| Impostazioni Rete Mobile                                                              | 0                                                                                                    | Automatica                                                                                                    | 0                                                                                                    |
| Impostazioni SMS                                                                      | 0                                                                                                    | Abilita Roaming                                                                                                    |                                                                                                    |
| Gestione PIN                                                                          | L'opzione Roamin<br>che quello Interna<br>non è incluso nelle<br>effettui traffico in f<br>casa" potrai usufri<br>(per maggiori info<br>informazioni sui co<br>unort the f. | g permette di abilitare allo stesso tempo sia il Roaz<br>zionale. Tri ricordiamo che il traffico effettuato in Ro<br>e tue soglie e sarà tariffato secondo il piano sottosi<br>Roaming Infernazionale e hai attivato l'opzione "All<br>aire, solo sotto rete 3, delle soglie di traffico previst<br>vai su http://www.tre.it/opzionie/sterro/all-ester-co<br>osti accedi alla sezione infoCosti dell'Area Clienti 1 | ming Nazionale<br>saming Nazionale<br>critto. Se invece<br>Estero come a<br>e dal piano attivo<br>me-a-casa ). Per<br>33/139 del sito |

- (1) In basso alla pagina modifica il tempo di inattività: sostituisci 600 con 3600. Premi Applica
- (2) Ora clicca su Gestione del Profilo

| <toma 3.home<="" a="" th=""><th colspan="3">3 ITA 🏫 3Gbh <table-cell> 📾 🕅 Italiano 💿</table-cell></th><th></th></toma> |    |                                 | 3 ITA 🏫 3Gbh <table-cell> 📾 🕅 Italiano 💿</table-cell> |                       |          |  |
|----------------------------------------------------------------------------------------------------|----|---------------------------------|-------------------------------------------------------|-----------------------|----------|--|
| In.<br>Rete 30 e SM                                                                                                    | i. | (• <sup>5</sup><br><sup>5</sup> | A<br>Sicurezza                                        | Gestione de           | positive |  |
| Connessione Mobile                                                                                                    | 0  | Gestione del Prof               | ilo                                                   |                       |          |  |
| Gestione del Profilo                                                                                                   |    | Nome Profilo:                   |                                                       | 3 Italia(predefinito) | 0        |  |
| Impostazioni Rete Mobile                                                                                               | 0  |                                 | _                                                     |                       | •        |  |
| Impostazioni SMS                                                                                                    | 0  | APN:                            | datacan                                               | 5. tre. it            |          |  |
| Gestione PIN                                                                                                    | 0  | Password:                       |                                                       | _                     |          |  |
|                                                                                                    |    |                                 | Nuovo pr                                              | ofilo Modifica        | Elimina  |  |
|                                                                                                    |    |                                 | Nuovo pr                                              | ofile Modifice        | Elimina  |  |

• Clicca su Nuovo profilo

## Il Pulsante "nuovo profilo" è grigio e quindi non si può cliccare?

Niente paura: cerca la casella "**tipo connessione**". Se è inserito "**automatico**" cambiala in "**manuale**" e poi salva. Esci dalla pagina e rientra e vedrai il pulsante cliccabile.

| WebPoc                                                                                                    | ket. 21.6         | 3 ITA           | Ral 3GUA 🚮 🧰 Italiano 🔘   |  |
|----------------------------------------------------------------------------------------------------|-------------------|-----------------|---------------------------|--|
| <torna 3.home<="" a="" th=""><th>(r<br/>wri</th><th>A<br/>Licenseza</th><th>y<br/>Gestione dispositive</th><th></th></torna> | (r<br>wri         | A<br>Licenseza  | y<br>Gestione dispositive |  |
| Connessione Mobile                                                                                                    | Gestione          | del Profilo     |                           |  |
| Gestione del Profilo                                                                                                    | •                 | Nuovo profilo 🗶 | Italia(predefinito)       |  |
| Impostazioni Rete Mobi                                                                                                    | le O Nome Profile | Scenli tu x     |                           |  |
| Impostazioni SMS                                                                                                    | 0                 | Seegn cu        | a                         |  |
| Gestione PIN                                                                                                    | O APN:            | nuovo APN       |                           |  |
|                                                                                                    | Nome Utente:      | Vuoto           | Modifica Elimina          |  |
|                                                                                                    | Password:         | Vuoto           |                           |  |

- Nel campo Nome Profilo inserisci un nome a tua scelta
- Come APN inserisci l'APN del nuovo gestore
  - **Qui** un elenco degli APN dei principali gestori
- Lascia vuoto il campo Nome utente e Password
- Clicca su Salva

Nella nuova pagina potrai vedere il profilo che hai impostato già indicato come predefinito. **Finito... ora il tuo modem potrà utilizzare la nuova scheda telefonica.**